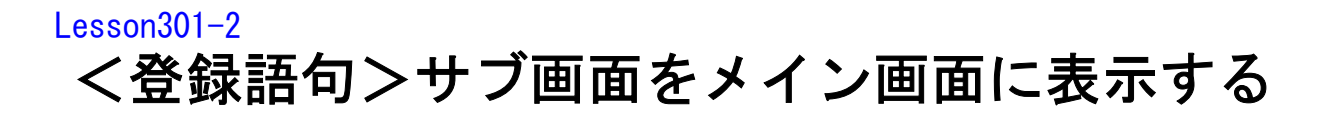

メイン画面上部にある【登録語句】をクリックします。

| 終了 表示 再入ター       | ト 見開きにする 参照開始  | 工事写真帳合体 環境設定 ツー | -ル 補助 見出し 登 | 録語句 描画要素 新ガイド . | こが知りたい |
|------------------|----------------|-----------------|-------------|-----------------|--------|
| アルバム 登録語         | 句 テンプレート 表紙 目次 | アルバム&登録・・       | 写真帳1 写真帳2   | 写真帳3 写真帳4 写真(   | 長5 写真( |
| 777°4°-97 777°1° | テンプゲループ        |                 |             |                 |        |

## 第1の方法

このメニューが表示されます。 本ソフトでは、<登録語句>サブ画面を表示させる方法としてこの3つ の方法があります。 弊社として最もお勧めするのは、この方法ですので、先ずここをクリック します。

<写真一覧表示>サブ画面の中の"登録語句"タブ内の登録語句を表示させる <工事写真帳作成>サブ画面のコメント欄を右クリックした時に登録語句が表示されるようにする <工事写真帳作成>サブ画面の右隣に<登録語句>サブ画面を常時表示させる

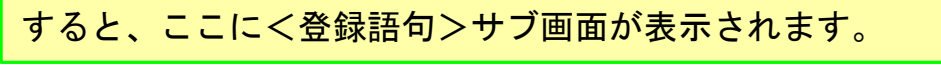

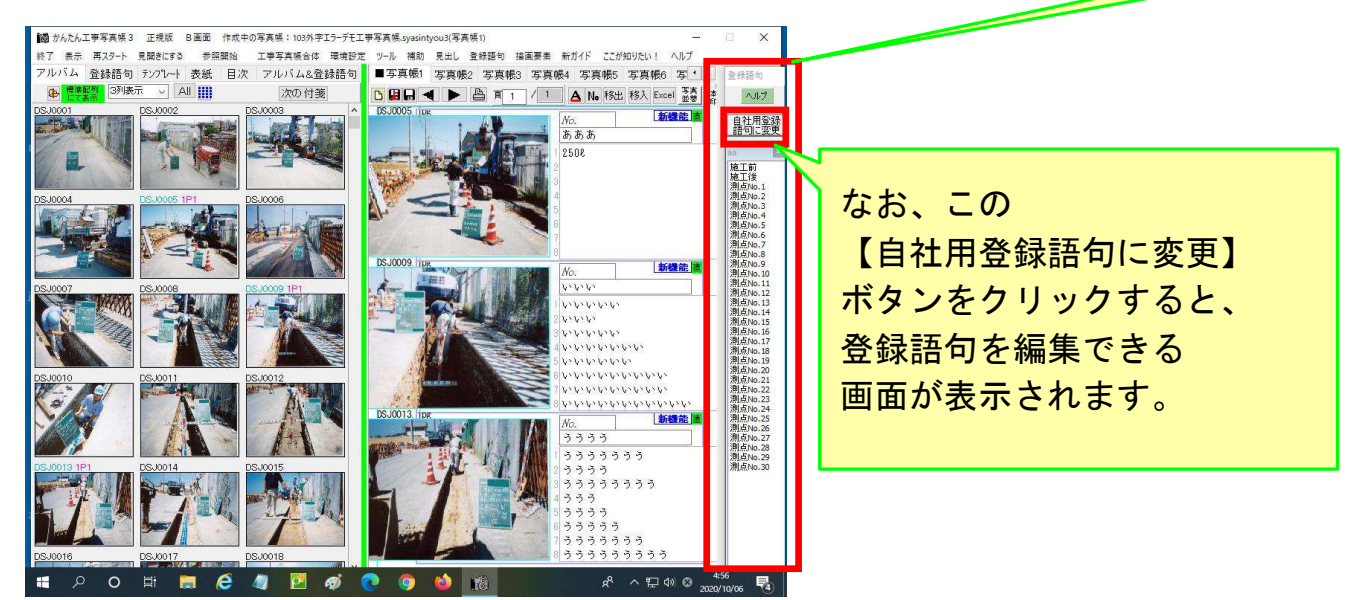

この<登録語句>サブ画面を使う方法は ①先ずコメント入力欄の中で入力したいところをクリックします。 ②次に<登録語句>サブ画面内のいずれかの登録語句をクリックします。 そうすれば、その登録語句が、コメント欄の中の希望する所に入力されます。

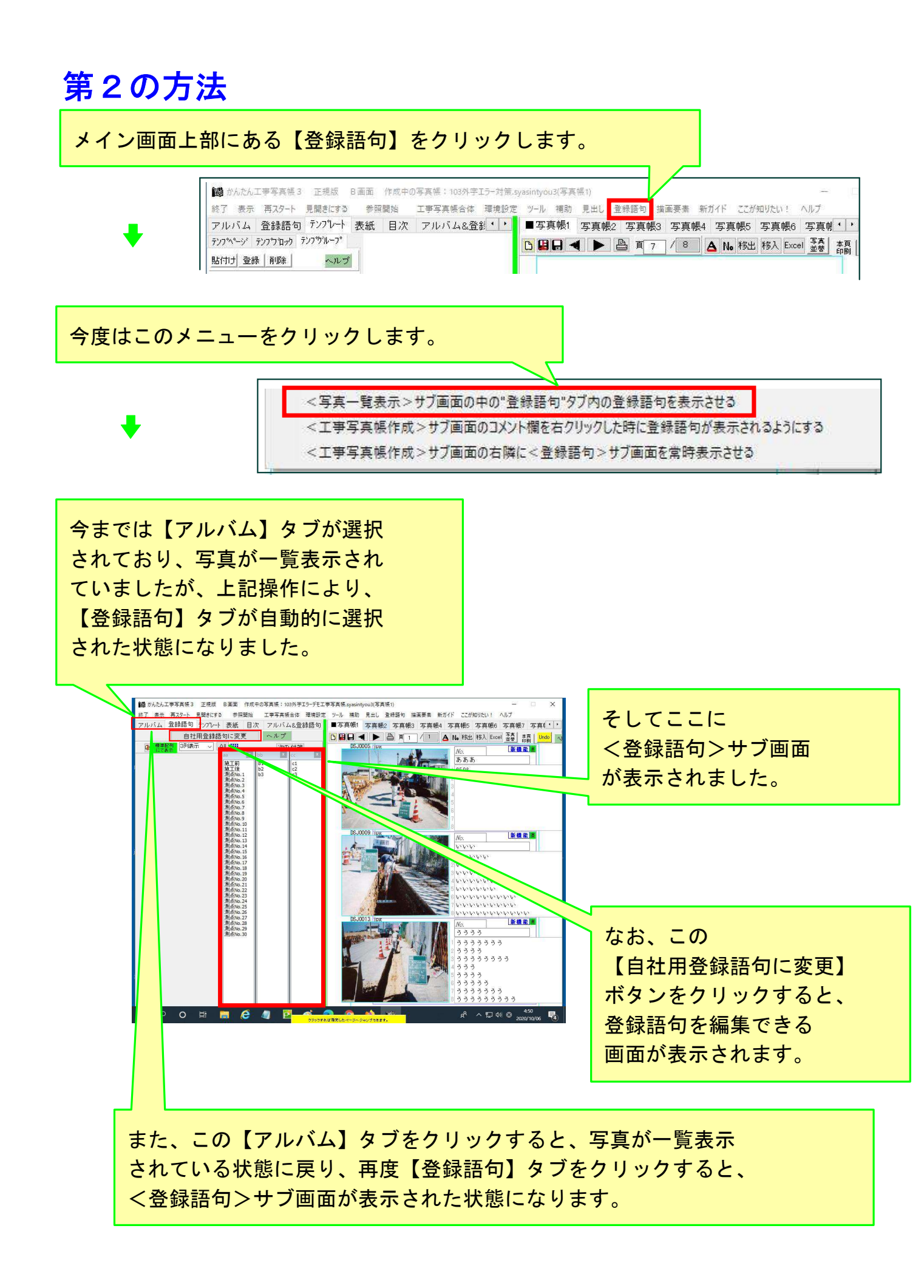

## 

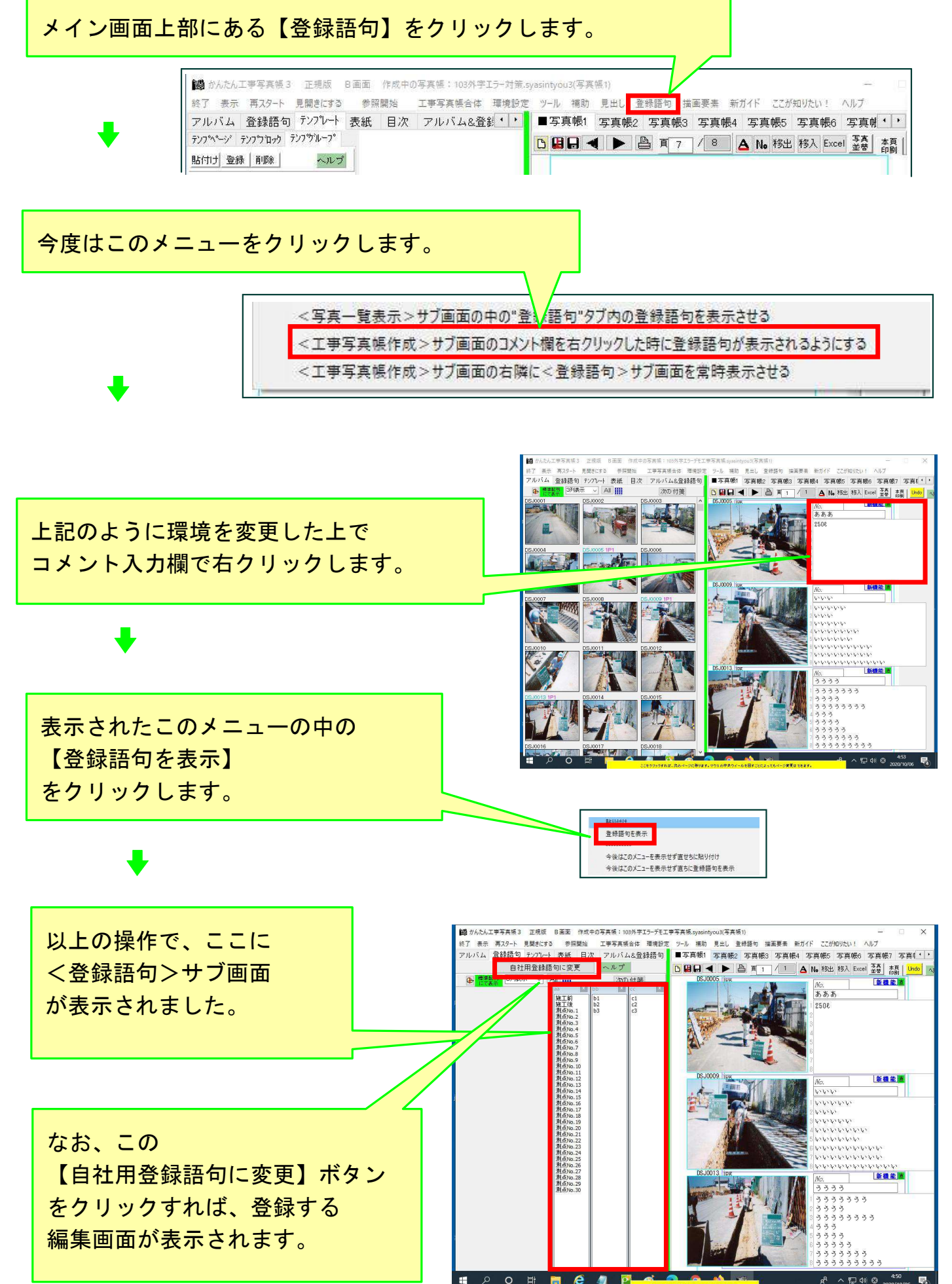

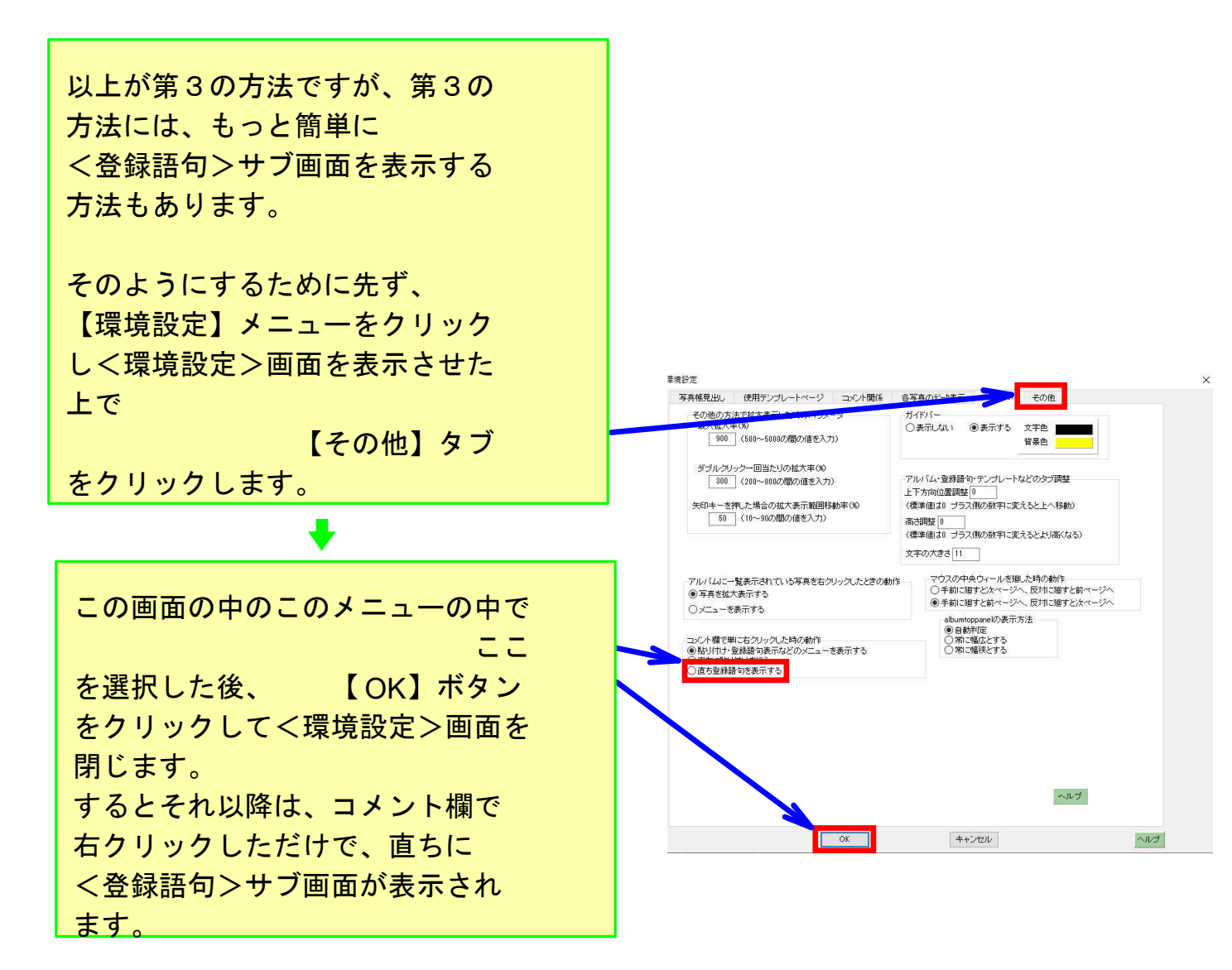

但し、今まで右クリックすると表示されていた【貼り付け】メニューが 表示されなくなりますので、貼り付け動作をさせたい場合は Ctrlキーを押した状態でVキーを押します。そうすれば貼り付けがなされます。 《参考》コピーはコピーしたい所を反転表示した後、 Ctrlキーを押した 状態でCキーを押しても実行されます。

なお、以前のようにコメント欄で右 クリックした時に、【コピー】メニュー も表示させたい場合は、上記と同じ ように【環境設定】-【その他】を クリックして、このメニューを表示 させた上で、ここを選択した後、 【OK】ボタンをクリックして <環境設定>画面を閉じます。 そうすれば、右クリックした時に 再び【コピー】メニューも表示され るようになります。

コメンル欄で単に右クリック」た時の軸作 ● 貼り付け・登録語句表示などのメニューを表示する ● 直ち登録語句を表示する